## iOS 接続手順(iOS14.4 or later)

この手順は、「eunet」に接続する場合の説明となっています。「eustaff」 に接続する場合は「eunet」を「eustaff」に読み替えてください。

(1) 構成プロファイルをダウンロードする。

eunet(学生用) 用は、「<u>eunet.mobileconfig</u>」 eustaff 職員用) 用は「<u>eustaff.mobileconfig</u>」

(2)「"設定"App」を開き「一般」の「プロファイル」から「eunet」を選択し、「インスト ール」をタップする。

※iOS15以降の方は「一般」・「VPN とデバイス管理」にプロファイルがあります。

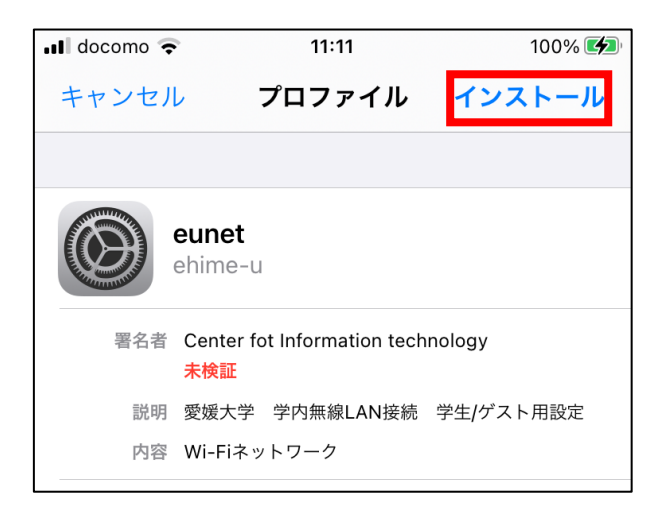

(3)使用している端末のパスコードを入力する。

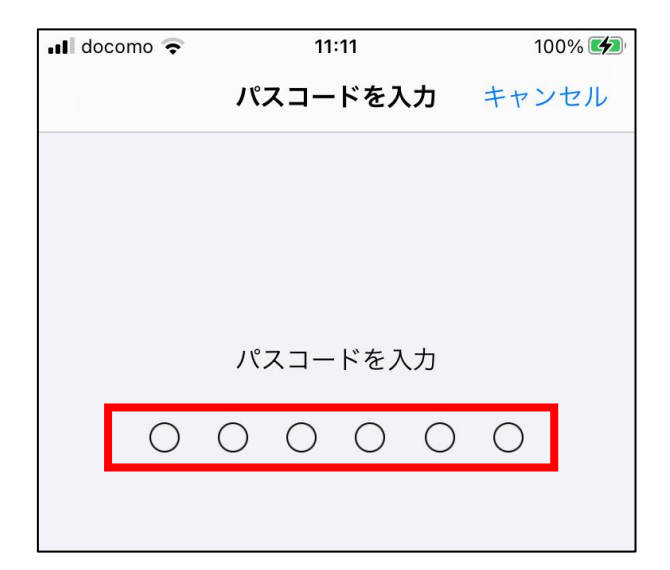

(4) 「インストール」をタップする。

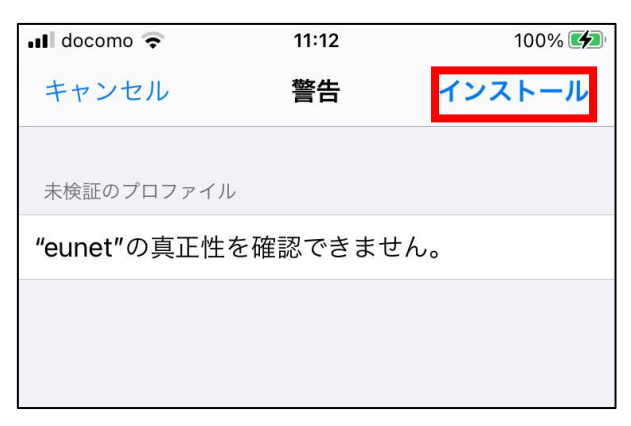

(5)インストールの確認画面が表示されるので、「インストール」をタップする。

| 📶 docomo 🗢   | 11:12  | 100% 🛃 |
|--------------|--------|--------|
| キャンセル        | 警告     | インストール |
|              |        |        |
| 未検証のプロファイル   |        |        |
| "eunet"の真正性を | 確認できませ | さん。    |
|              |        |        |
|              |        |        |
|              |        |        |
|              |        |        |
|              |        |        |
|              |        |        |
|              |        |        |
|              |        |        |
|              |        |        |
|              |        |        |
|              |        |        |
| 1            | (ンストー) | L.     |
|              |        |        |
|              | キャンセル  |        |
|              |        |        |

(6) 「インストール完了」の画面が表示されたら、右上の「完了」をタップする。

| 📲 docomo 🗢 | 11:12                              | 100% 📢    |
|------------|------------------------------------|-----------|
| < 戻る       | インストール完了                           | 完了        |
|            |                                    |           |
|            | e <b>unet</b><br>ehime-u           |           |
| 署名者        | Center fot Information tech<br>未検証 | nology    |
| 説明         | 愛媛大学 学内無線LAN接続                     | 学生/ゲスト用設定 |
| 内容         | Wi-Fiネットワーク                        |           |
| 詳細         |                                    | >         |
|            |                                    |           |
|            |                                    |           |

(7)「設定」から「Wi-Fi」をタップする。

| III docomo | 4G <b>15:1</b>                | 6       | 100% 🛃     |
|------------|-------------------------------|---------|------------|
| 設定         |                               |         |            |
| Q 検索       |                               |         |            |
| 9          | . Example<br>Apple ID、iCloud、 | メディアと購入 | >          |
|            |                               |         |            |
| ▶ 機        | カモード                          |         | $\bigcirc$ |
| ᅙ Wi       | -Fi                           |         | オフ >       |
| 🛞 Blu      | letooth                       |         | オフ >       |
| (1) E      | ベイル通信                         |         | >          |
| ତ 1:       | ンターネット共有                      | 3       | オフ >       |

(8)「Wi-Fi」を有効にし、「eunet」をタップする。

| III docomo 4G | 11:14 | 100% 🛃           |
|---------------|-------|------------------|
| <b>く</b> 設定   | Wi-Fi |                  |
|               |       |                  |
| Wi-Fi         |       |                  |
| 🔆 eunet       |       | 🔒 🗢 i            |
| マイネットワーク      |       |                  |
| eduroam       |       | 🔒 🗢 i            |
| eustaff       |       | 🔒 🗢 🚺            |
| eustart       |       | <del>?</del> (j) |
|               |       |                  |

(9)「ユーザ名」「パスワード」欄に各自割り当てられた愛媛大学アカウントの「ユーザ名」 と「パスワード」を入力し、右上の「接続」をタップする。

| ••• docomo 4G | 14:37            | 100% 💋 |
|---------------|------------------|--------|
|               |                  |        |
| "eune         | et"のパスワードを入力してくフ | ださい    |
| キャンセル         | パスワードを入力         | 接続     |
|               |                  |        |
| ユーザ名 (        | q987654x         |        |
| パスワード         |                  |        |
|               |                  |        |
| モード           |                  | 自動 >   |
|               |                  |        |

ユーザ名:愛媛大学アカウントのID(以下の例の xxxxxxx 部分)

学生:xxxxxxx@mails.ehime-u.ac.jp

教職員:xxxxx.xxx@ehime-u.ac.jp

## (10)「信頼」をタップする。

| III docomo 4G                | 14:52                                       | 100% 🛃 |
|------------------------------|---------------------------------------------|--------|
| キャンセル                        | 証明書                                         | 信頼     |
| <b>Ehin</b><br>発行:           | <b>ne University</b><br>元: Ehime University |        |
| <mark>信頼</mark><br>有効期限 2039 | <mark>されていません</mark><br>9/08/07 14:56:29    |        |
| 詳細                           |                                             | >      |
|                              |                                             |        |

(11)「設定」を閉じてもう一度「設定」から「Wi-Fi」を選択し確認し、下図のようになって いれば接続完了です。

| ull docomo 🛜 | 14:56 | 100% 🛃 |
|--------------|-------|--------|
| <b>く</b> 設定  | Wi-Fi |        |
|              |       |        |
| Wi-Fi        |       |        |
| 🗸 eunet      |       | 🛾 🗢 i  |
| マイネットワーク     |       |        |
| eduroam      |       | 🔒 🤶 i  |
| eustaff      |       | 🛾 🗢 i  |
|              |       |        |

(12) 上記手順の9で、ID とパスワードの入力画面が表示されない場合は、Wi-Fiの項目の中の「ほかのネットワーク」の最下部にある「その他」を押して、手動で情報を入力し、「接続」を押してください。

| ネットワーク情報を入力               |
|---------------------------|
| キャンセル <b>ほかのネットワーク</b> 接続 |
|                           |
|                           |
| 名前 eunet                  |
|                           |
| セキュリティ WPA2エンタープライズ >     |
| ユーザ名 a123456b             |
|                           |
| 727-6                     |

入力内容は、以下のとおりです。

名前 : 「eunet」と入力

セキュリティ:「WPA2エンタープライズ」を選択

ユーザ名:愛媛大学アカウント

パスワード:愛媛大学アカウントのパスワード

※参考:ユーザ名:愛媛大学アカウントの ID (以下の例の xxxxxxx 部分)

学生:xxxxxxx@mails.ehime-u.ac.jp

教職員:xxxxx.xxx@ehime-u.ac.jp